## ★請遵守「國立臺南高商校園網路使用規範」(詳見學校網站)。★ ★無線網路總頻寬有限,僅限使用於教學及行政公務範圍。★

一、Windows 系統 eduroam 連線設定教學

●確認作業系統版本及位元數'

1. 控制台→ 系統及安全性→ 系統

2. 查看 Windows 版本以及系統類型為 32 位元作業系統或 64 位元作業系統

●EAP-GTC 安裝檔

| 作業系統  | 32 位元                        | 64 位元                        |
|-------|------------------------------|------------------------------|
| Win7  | EAP- GTC-x86 - Win 7         | <u>EAP- GTC-x64 - Win 7</u>  |
| Win8  | <u>EAP- GTC-x86 - Win 8</u>  | <u>EAP- GTC-x64 - Win 8</u>  |
| Win10 | <u>EAP- GTC-x86 - Win 10</u> | <u>EAP- GTC-x64 - Win 10</u> |

<sup>●</sup>以 Win7、32 位元作業系統環境為例。

一、下載並安裝「EAP-GTC-x86-Win7」

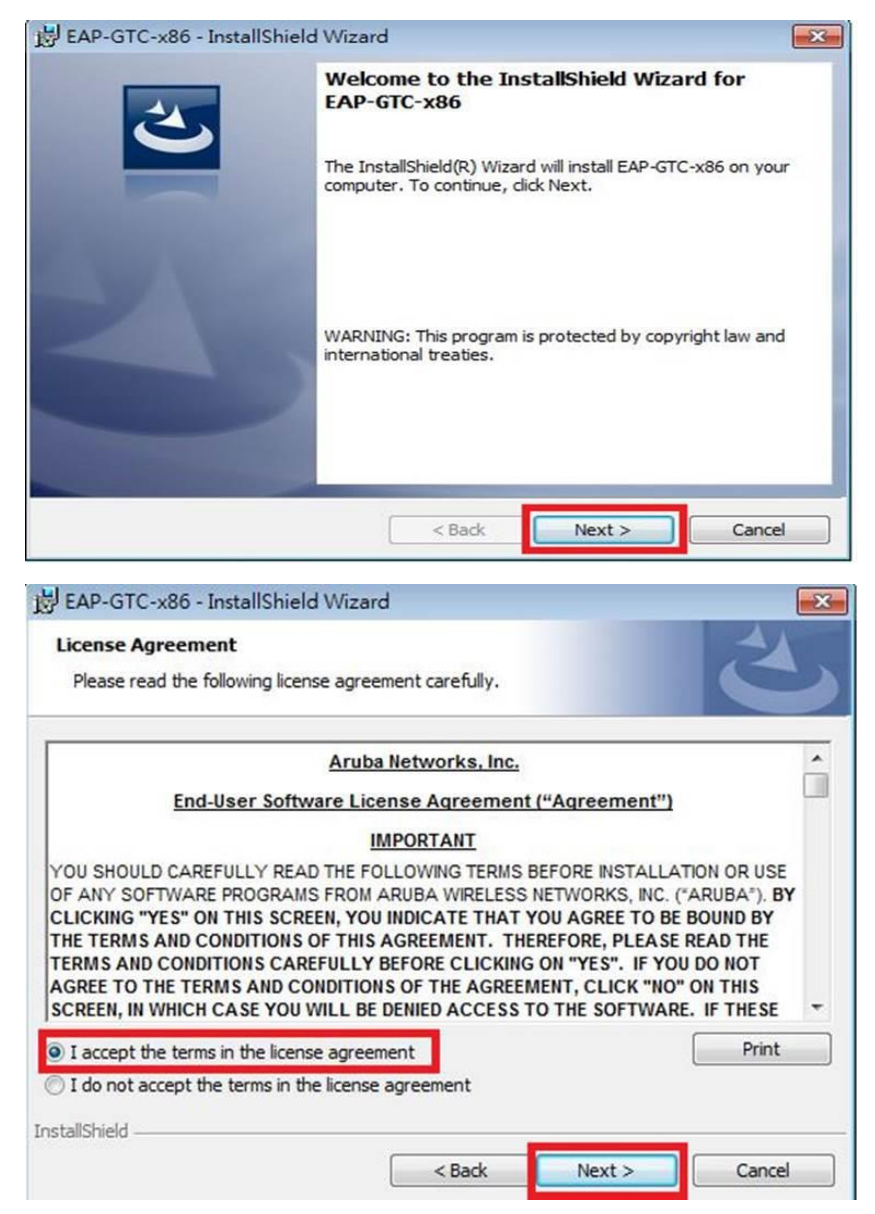

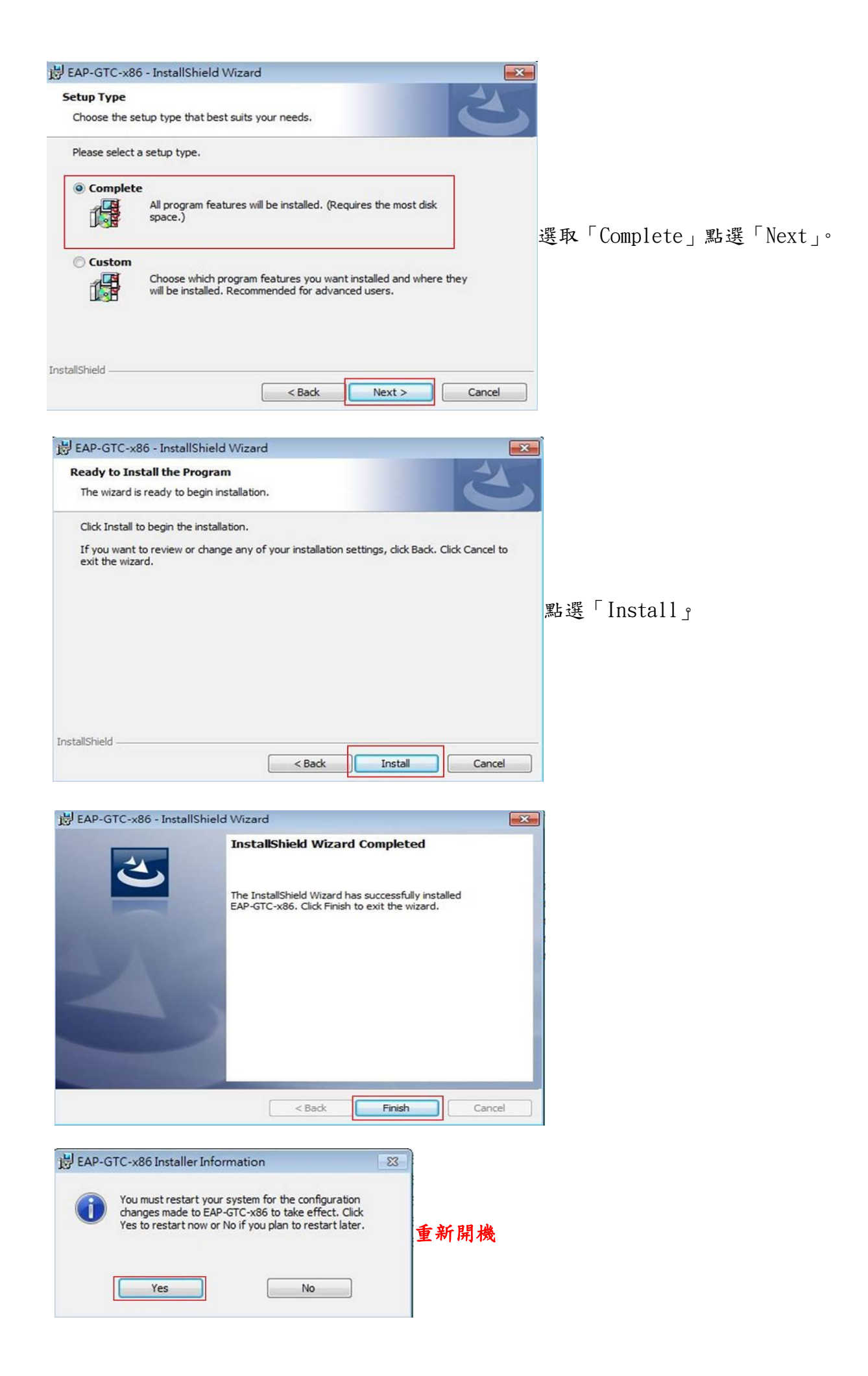

二、設定無線基地台

1. 到「控制台」→「網路和網際網路」→「網路和共用中心」, 點選「管理無線網路」。

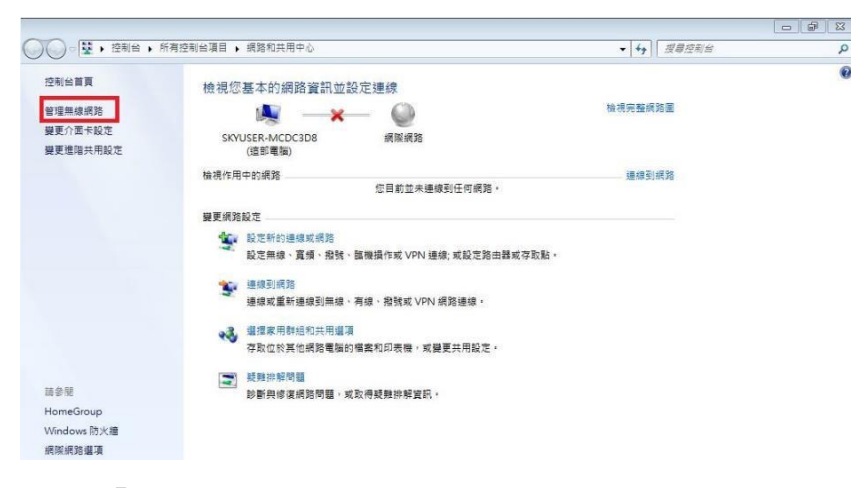

2. 點選「新增」。

| ○ √ 1 , 控制台 , 網路和網際                     | 網路 ) 管理無線網路                |            | • 4 / 沒尊 曾理無線統第 | Q |
|-----------------------------------------|----------------------------|------------|-----------------|---|
| 管理使用 (無線網路連線) 的<br>Windows 會嘗試以下面列出的順序通 | 無線網路<br><sup>線到這些網路,</sup> |            |                 |   |
| 新墙 介面卡內容 股定價類型 網路                       | 络和共用中心                     |            |                 | 0 |
| 您可以檢視、修改和重新排序的網路(3)-                    |                            |            |                 | ~ |
| sysadm                                  | 安全性: WPA2-Personal         | 類型: 任何受支援的 | 自動連續            |   |
| shuman iphone                           | 安全性: WPA2-Personal         | 類型:任何受支援的  | 面動連線            |   |
| E9AD8FE5A4A7E88396E79A8.                | , 安全性: WPA2-Personal       | 類型: 任何受支援的 | 自動連续            |   |

3. 選取「手動建立網路設定檔」。

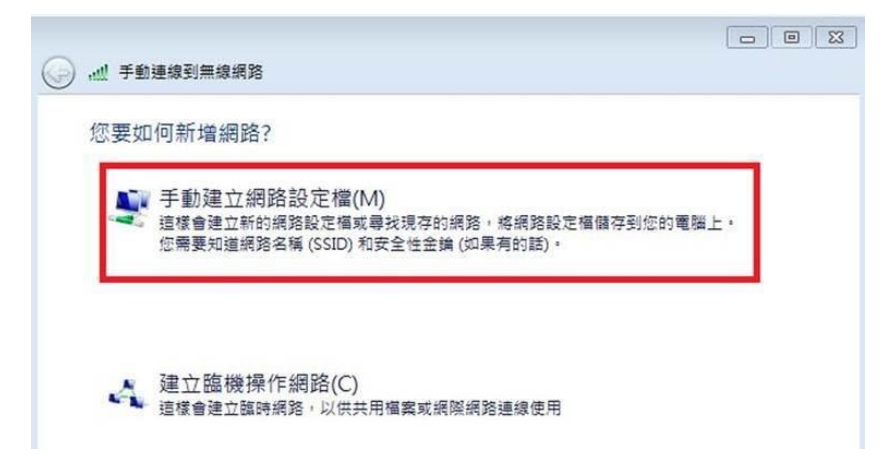

4. 網路名稱輸入「eduroam」,安全性類型選擇「WPA2-Enterprise」,加密類型選擇「AES」,最後點選「下一步」。

| 網路名稱(E):  | eduroam         |           |
|-----------|-----------------|-----------|
| 安全性類型(S): | WPA2-Enterprise |           |
| 加密類型(R):  | AES 👻           |           |
| 安全性金鑰(C): |                 | ] 隱藏字元(H) |
| ☑ 自動啟動這個  | 連線(T)           |           |
| □ 即使網路未廣  | 層,還是進行連線(O)     |           |

5. 出現成功新增「eduroam」畫面,點選「變更連線設定」。

|    | 一 · · · · · · · · · · · · · · · · · |  |
|----|-------------------------------------|--|
|    | 已成功新增 eduroam                       |  |
|    | ◆ 變更連線設定(H)<br>欄없(連續)內普爾努可以變更設定。    |  |
| 6. | 點選「安全性」,在點選「設定」。                    |  |

| WR. | 安全性     |                 |   |
|-----|---------|-----------------|---|
| 安全  | 性類型(E): | WPA2-Enterprise | • |
| 加密  | 類型(N):  | AES             | - |
|     |         |                 |   |
| 閮擇  | 網路驗證方法  | ;(0):           |   |

7. 請勿勾選「確認伺服器憑證」,選擇驗證方法 EAP-Token,再按「確定」。

| 受信任的根源               | 證授權單位(R)           |                    |   |                                                                                                    |
|----------------------|--------------------|--------------------|---|----------------------------------------------------------------------------------------------------|
| Add Trust            | External CA Root   |                    |   | -                                                                                                    |
| Class 3 Pu           | blic Primary Cert  | fication Authority |   |                                                                                                    |
| DigiCert C           | lobal Root CA      |                    |   |                                                                                                    |
| DigiCert H           | ligh Assurance E   | RootCA             |   |                                                                                                    |
| Entrust Ro           | ot Certification A | uthority           |   | -                                                                                                    |
| <pre>erA1 K00 </pre> | Ceruncation Au     | l                  |   | +                                                                                                    |
| 揮驗證方法(8              | ):                 |                    | • | 定(C)                                                                                                    |
| AP-Token             |                    |                    |   | and the second second second second second second second second second second second second second second second |

8. 依以下畫面選取「確定」與「關閉」

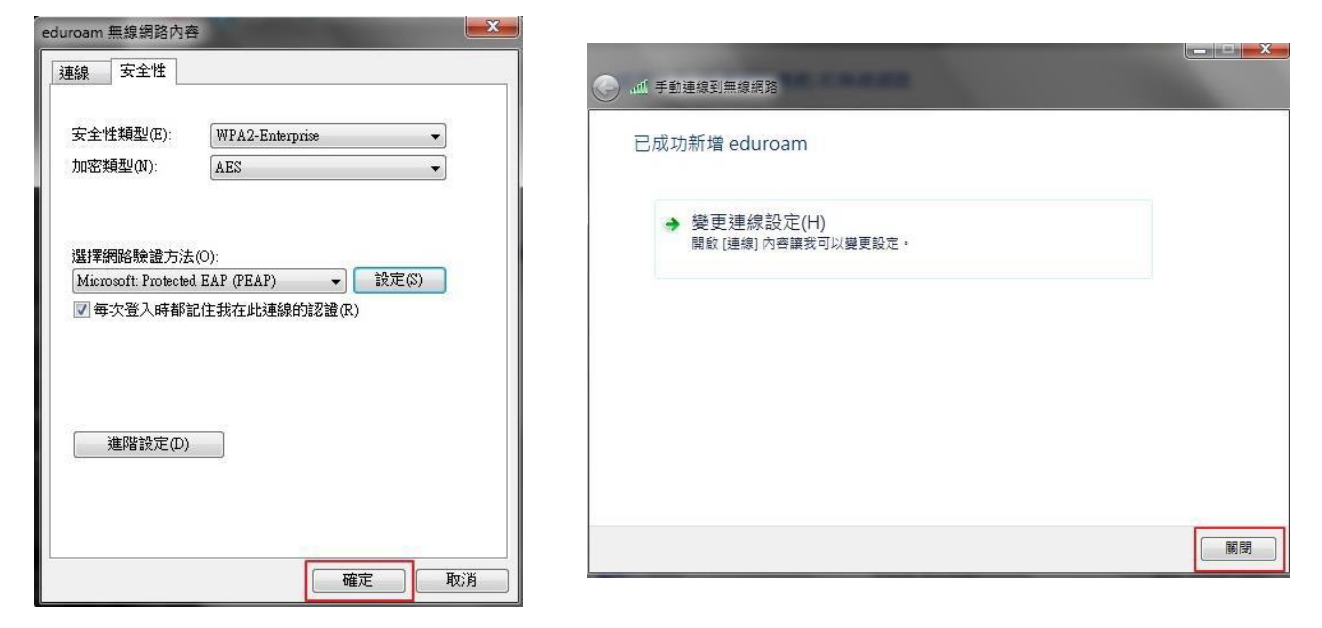

9. 在「管理使用(無線網路連線)的無線網路」視窗中,將會發現多了一個「eduroam」的無 線基地台 名稱。

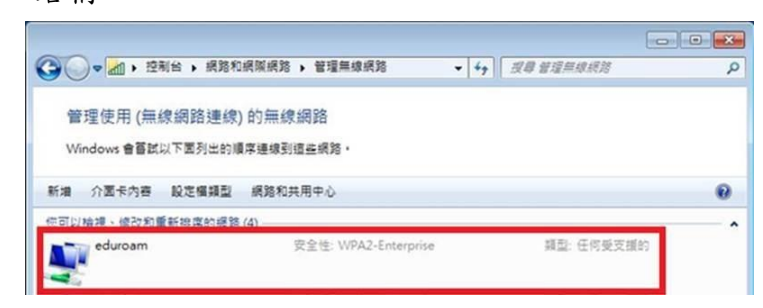

- 步驟三、連線測試
- 1. 點選桌面右下角無線網路圖示,選取「eduroam」按連線。

| 沒有連線     | 47               |
|----------|------------------|
| 4 有可用的連線 |                  |
| 無線網路連線   | ^                |
| eduroam  | lle.             |
|          | · 連線( <u>C</u> ) |

2. 此時會出現以下登入畫面,請輸入南商 E-mail 帳號及密碼, Logon domain 不需輸入,點選 OK,即 可上網。

| Enter Credenti             | als >     |
|----------------------------|-----------|
| User name:                 |           |
| Password:<br>Logon domain: |           |
|                            | OK Cancel |

1.設定 ==> Wi-Fi。

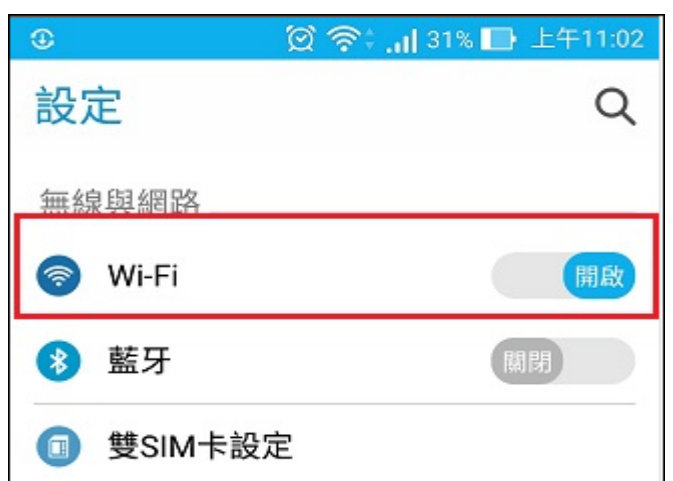

2. 新增 eduroam SSID

| ← Wi-Fi      |           |              |             |                       |       |
|--------------|-----------|--------------|-------------|-----------------------|-------|
| TANetRoaming |           |              |             |                       |       |
| TNCVS_Class  |           |              |             | 2                     | (()   |
|              | $\subset$ | 更多設定         | $) \subset$ | 完                     | 咸     |
| 2-1.         |           |              |             |                       |       |
|              |           | 🖸 4g .ull 89 | % 🔳         | 0上                    | 午8:38 |
| Wi-Fi        |           |              |             | 90 <sup>7</sup><br>9% | 000   |
| 開啟           |           |              |             |                       |       |
| 十 新增網路       | 各         |              |             |                       |       |
| 2-2          |           |              |             | 7                     |       |
| 新增網路         |           |              |             |                       |       |
| 網路名稱         |           |              |             |                       |       |
| eduroam      |           |              |             |                       |       |
| 安全性          |           |              |             |                       |       |
| 802.1x EAP   |           | •            |             |                       |       |
|              | _         | />+/         |             |                       |       |
| 取消           |           | 1諸仔          |             |                       |       |
|              |           |              |             |                       |       |

| 3.點選 [ eduroam | ] •                  |
|----------------|----------------------|
| ①              | 💢 奈‡ 📶 31% 🕞 上午11:02 |
| ← Wi-Fi        | Q :                  |
| 開啟             | 開啟                   |
| eduroam        | (F0                  |
|                |                      |

3-1. EAP 方法: [PEAP]。
3-2. 階段 2 驗證: [GTC]。
3-3. 身分: 南商 E-mail 帳號
3-4. 密碼: 南商 E-mail 密碼
3-5. 點選[連線]。

| • <b>•</b>                             | in. 📚 🖄 | 31% 🔲 上午11:03 |
|----------------------------------------|---------|---------------|
| eduroam<br>安全性<br>802.1x EAP<br>EAP 方法 |         |               |
| PEAP                                   | 1       | ~             |
| 階段2驗證                                  |         |               |
| GTC                                    | 2       | -             |
| CA 憑證                                  |         |               |
| (未指定)                                  |         | ~             |
| 身分                                     |         |               |
| 6                                      | 3       |               |
| 匿名身分                                   |         |               |
| 密碼                                     |         |               |
|                                        | 4       |               |
| 取消                                     | 5       | 連線            |

| 1. 開啟 Wi-Fi  | ,點選    | [其他] | 0            |
|--------------|--------|------|--------------|
| ■  中華電信 🗢    | 上午9:23 |      | Ö 94% 🔳      |
| く設定          | Wi-Fi  |      |              |
|              |        |      |              |
| Wi-Fi        |        |      |              |
| TANetRoaming |        |      | <b>∻</b> (j) |
| TNCVS_Class  |        |      | <b>?</b> (j) |
| 其他…          |        |      |              |

2 名稱:eduroam、安全層級:WPA2 企業級、使用者名稱:南商 E-mail 帳號、密碼:南商 E-mail 密碼、 點選 [加入]。

| 屾 中華電信 令                                                     |         | 上午     | 上午9:19   |                 | <b>ö</b> 94% 🔳 |  |
|--------------------------------------------------------------|---------|--------|----------|-----------------|----------------|--|
|                                                              | 輸入網     | 輸入網路資訊 |          |                 |                |  |
| 取消                                                           |         | 其他     | 其他網路     |                 | 加入 5           |  |
| 夕瑶                                                           | eduroar | n 1    |          |                 |                |  |
| 141                                                          | cuulou  | . 1    |          |                 |                |  |
| 安全層級                                                         |         |        | WPA:     |                 | ≧業級2≥          |  |
| 使用者名稱 @mail.tn                                               |         |        | nail.tnc | cvs.tn.edu.tw 3 |                |  |
| 密碼                                                           | •••••   | •• 4   |          |                 |                |  |
| 3. 點選 [ 信任 ]。                                                |         |        |          |                 |                |  |
| •III 中華電信 4G                                                 |         | 上午9:19 |          | Ö               | 94% 📖          |  |
| 取消                                                           |         | 憑證     | 憑證       |                 | 信任             |  |
| www.securelogin.arubanetworks.com<br>簽發人:Aruba7030-CR0019354 |         |        |          |                 |                |  |
| 到期日 2048/12/16 下午2:49:45                                     |         |        |          |                 |                |  |
| 更多詳細資訊                                                       |         |        |          |                 | >              |  |
|                                                              |         |        |          |                 |                |  |

4. 帳號密碼輸入無誤會自動連上 eduroam,設定完成。

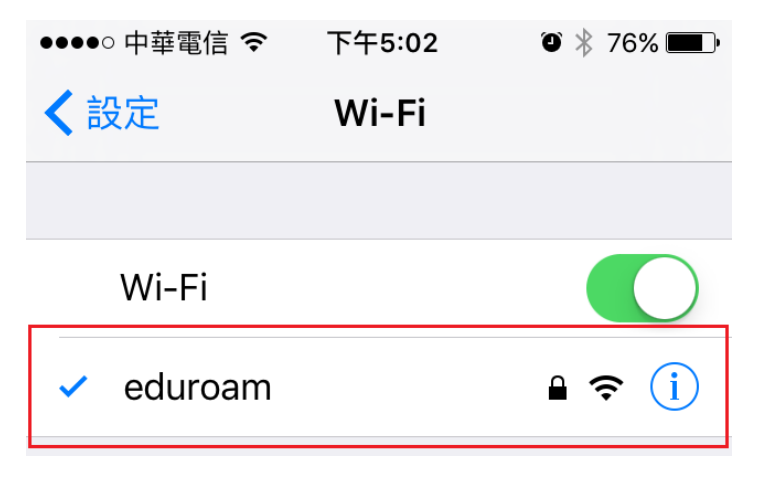